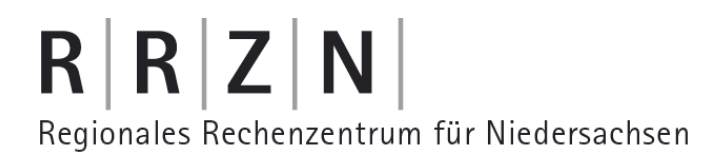

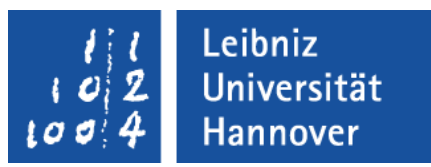

### VB.NET und Datenbanken – Datenbanken und Windows Forms

| 🔜 Produkte in Al | bhängigkeit der Kategorie |  |
|------------------|---------------------------|--|
| Categories       | Beverages 💌               |  |
| Product Name:    | Chai                      |  |
| Unit Price:      | 18                        |  |
| Units In Stock:  | 39                        |  |
|                  |                           |  |
|                  |                           |  |
|                  |                           |  |
|                  | von 12   🕨 🕅   🕂 🗙        |  |

 $\mathbf{R} \mid \mathbf{R} \mid \mathbf{Z} \mid \mathbf{N} \mid$ 

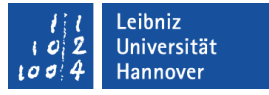

### Projektdatenquelle anlegen

- Der Menübefehl Daten Neue Datenquelle hinzufügen startet einen Assistenten.
- Im ersten Schritt machen Sie Angaben zur der Art / Kategorie der Datenquelle.
- Anschließend wird
  - ... eine vorhandene Datenquelle ausgewählt oder
  - ... eine Verbindung zu einer Datenquelle erstellt.
- Im nächsten Schritt werden die Elemente der Datenquelle angezeigt. Wählen Sie die benötigten Elemente aus.
- Fertig stellen legt die gewählte Verbindung an. Die Verbindung wird im Dialogfenster Datenquellen angezeigt.

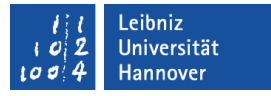

## Datenquellen-Typ auswählen

- Wählen Sie als Typ Datenbank, um eine x-beliebige Datenbank als Quelle zu nutzen.
- Dienst erstellt eine Verbindung zu einem Webserver.
- Objekt nutzt Elemente aus anderen .NET-Projekten.

| Assistent zum Konfigurieren von Datenquellen 🛛 🔹 🖓    |                                              |                                      |                        |  |
|-------------------------------------------------------|----------------------------------------------|--------------------------------------|------------------------|--|
| Datenque                                              | ellentyp auswäh                              | len                                  |                        |  |
| Wo werden die Daten                                   | ı für die Anwendun                           | g abgerufen?                         |                        |  |
|                                                       |                                              |                                      |                        |  |
| Datenbank                                             | Dienst                                       | Objekt                               |                        |  |
|                                                       |                                              |                                      |                        |  |
| Ermöglicht die Verbindur<br>Mit dieser Option wird ei | ng mit einer Datenban<br>n DataSet erstellt. | k und die Auswahl der Datenbankobjeł | ≪te für die Anwendung. |  |
|                                                       |                                              |                                      |                        |  |
|                                                       | <                                            | Zurück Weiter > Fertig               | stellen Abbrechen      |  |

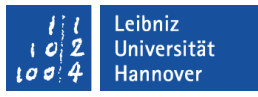

### Datenverbindung zu einer Datenbank auswählen

- Mit Hilfe des Pfeils nach unten am rechten Rand des Kombinationsfeld kann eine vorhandene Verbindung ausgewählt werden.
- Mit Hilfe des Pluszeichens werden Informationen zur Verbindung eingeblendet. Mit Hilfe des Minuszeichens werden die Informationen ausgeblendet.

| Assistent zum Konfigurieren von Datenquellen                                                                                                    | ? 🛛                                                                           |
|----------------------------------------------------------------------------------------------------|-------------------------------------------------------------------------------|
| Wählen Sie Ihre Datenverbindung aus                                                                                                    |                                                                               |
| Über welche Datenverbindung soll die Anwendung eine Verbindung mit de<br>herstellen?                                                                                                    | er Datenbank                                                                  |
| buchhandlung_SQL.accdb                                                                                                    | Neue Verbindung                                                               |
| Diese Verbindungszeichenfolge enthält vertrauliche Daten (z.B. ein Kennwort), die für<br>Datenbank erforderlich sind. Das Speichern vertraulicher Daten in der Verbindungszeic<br>Sicherheitsrisiko darstellen. Sollen diese vertraulichen Daten in die Verbindungszeichen<br>werden?<br>Nein, vertrauliche Daten aus der Verbindungszeichenfolge ausschließen. Diese<br>Anwendungscode festgelegt. | die Verbindung mit der<br>henfolge kann ein<br>ifolge einbezogen<br>werden im |
| 🔘 Ja. Vertrauliche Daten in die Verbindungszeichenfolge einschließen.                                                                                                    |                                                                               |
| Verbindungszeichenfolge                                                                                                    |                                                                               |
| Provider=Microsoft.ACE.OLEDB.12.0;Data<br>Source=D:\Kursmaterial\access2007\uebungtmakroSQL\beispiel\buchhandlung_S                                                                                                    | iQL.accdb                                                                     |
| < Zurück Weiter > Fertig s                                                                                                    | tellen Abbrechen                                                              |

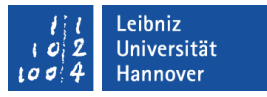

### Neue Verbindung zu einer Datenbank erstellen

- Mit Hilfe der Schaltfläche Neue Verbindung wird ein weiteres Dialogfenster geöffnet.
  - Legen Sie die Art der Datenbank fest.
  - Wählen Sie den Speicherort aus.
- Lokale Datenbankdateien können anschließend mit Hilfe eines Meldungsfenster eingebettet werden.
- Im letzten Schritt vergeben Sie einen Namen f
  ür die Verbindung. Die Bezeichnung sollte die Art und den Inhalt der Datenbank widerspiegeln.

### **Beispiel: Access-Datenbank**

- Als Datenquelle wird eine Microsoft Access-Datenbankdatei genutzt. Die Schaltfläche Ändern stellt die Art der Quelle ein.
- Mit Hilfe der Schaltfläche Durchsuchen wird die gewünschte Access-Datenbank ausgewählt.
- Für eine passwortgeschützte Datenbank wird der Benutzername und das Kennwort angegeben.
- OK schließt das Fenster.

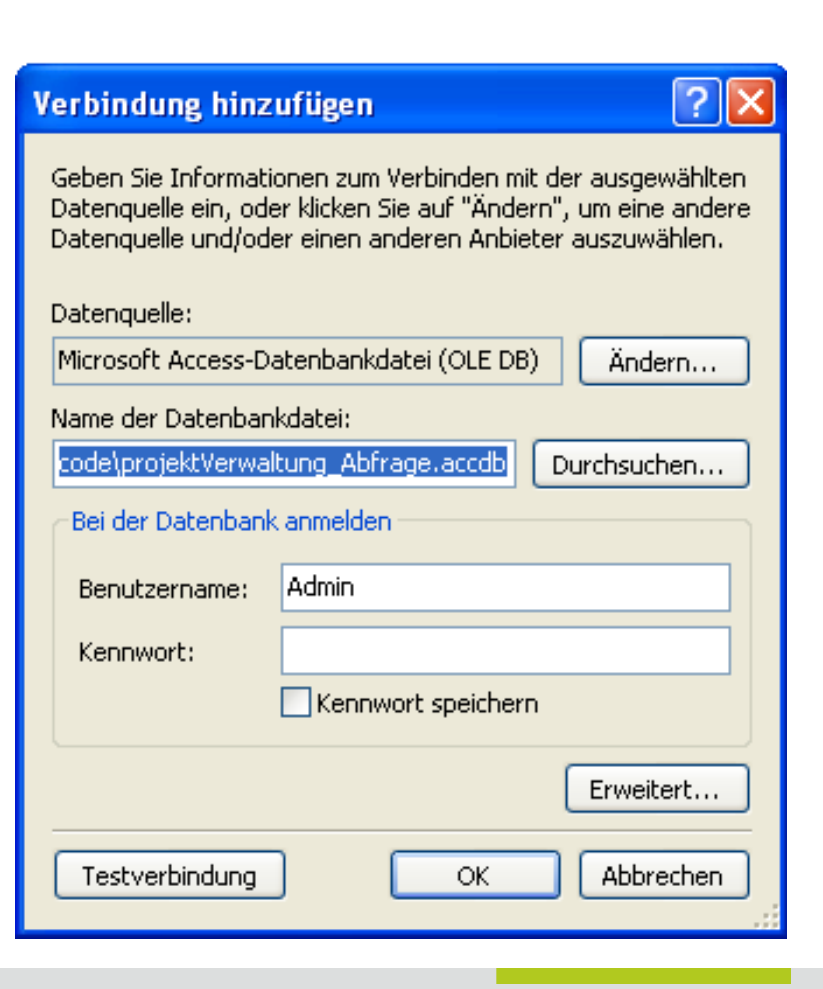

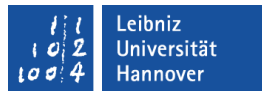

## Tabellen und Abfragen einer Access-Datenbank

- Tabellen und Abfragen der Datenbank befinden sich in getrennten Ordnern.
- Mit Hilfe des Pluszeichens wird ein Ordner geöffnet.
- Mit Hilfe des Minuszeichens wird ein Ordner geschlossen.

| Assistent zum Konfigurieren von Datenquellen Datenbankobjekte auswählen                                                                                                    | ? 🗙                   |
|----------------------------------------------------------------------------------------------------|-----------------------|
| Welche Datenbankobjekte soll das DataSet enthalten?         Image: Second Second Seco |                       |
| Data5et-Name:<br>projektVerwaltung_AbfrageDataSet<br>< Zurück Weiter > Fert                                                                                                    | tig stellen Abbrechen |

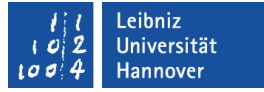

## $\mathbf{R} \mid \mathbf{R} \mid \mathbf{Z} \mid \mathbf{N} \mid$

### ... auswählen

- Mit einem Klick in das Kontrollkästchen links vom Tabellenoder Abfragename wird ein Häkchen gesetzt oder entfernt.
- Die mit einem Häckchen versehenen Objekte werden in die Datenquelle übernommen.

| Assistent zum Konfigurieren von Datenquellen                                                                                                    | ? 🗙      |
|----------------------------------------------------------------------------------------------------|----------|
| Datenbankobjekte auswählen                                                                                                    |          |
| Welche Datenbankobjekte soll das DataSet enthalten?                                                                                                    |          |
| Image: Senething teaching about the senething teaching about the senething teaching about the senething about the senething about the s |          |
| DataSet-Name:                                                                                                    |          |
| projent for makeing_net regelerated.                                                                                                    |          |
| <pre>Zurück Weiter &gt; Fertig stellen A</pre>                                                                                                    | bbrechen |

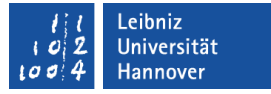

### Projektdatenquellen

- ... enthalten Daten aus einer beliebigen Datenbank.
- Die Daten werden mit Hilfe einer Select-Abfrage oder mit Hilfe einer Prozedur bereitgestellt.
- … haben keine dauerhafte Verbindung zu dem Projekt.

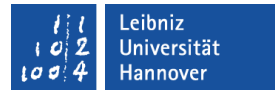

### Informationen im Projekt

- Verbindungszeichenfolge
  - ... beschreibt in einem String den Speicherort der zugrunde liegenden Datenbank (Datenquelle).
  - Die Zeichenfolge wird in den Eigenschaften des Projekts angezeigt.
- Typisiertes DataSet
  - ... enthält lokal alle ausgewählten Tabellen und Abfragen der Datenquelle.
  - Die Felder der Tabellen / Abfragen sind von einem bestimmten Datentyp.
  - ... wird in einer XML-Datei gespeichert. Die Informationen in dem dazugehörigen Designer werden mit Hilfe einer Quellcode-Datei gespeichert.

## $R\,|\,R\,|\,Z\,|\,N\,|$

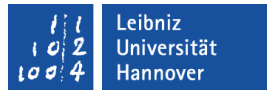

## Verbindungszeichenfolge anzeigen

Projekt - [Projekt]-Eigenschaften

| myWindow Form1 | l.vb (Entwu     | rf] Startseite                                                                                                    |                              |        |           |   |                                                          | <b>-</b> > |
|----------------|-----------------|----------------------------------------------------------------------------------------------------|------------------------------|--------|-----------|---|----------------------------------------------------------|------------|
| Anwendung      | Synchro         | onisieren   🕕 Webeir                                                                                                    | nstellungen laden   🗵 Code a | anzeig | jen       |   |                                                          | ++<br>₹    |
| Kompilieren    | Mithilf         | Mithilfe von Anwendungseinstellungen können Eigenschafteneinstellungen und andere<br>Informationen für die Anwendung dynamisch gespeichert und abgerufen werden. Beispielsweise<br>können die Farbeinstellungen eines Benutzers gespeichert und beim nächsten Ausführen der |                              |        |           |   |                                                          |            |
| Debuggen       | Inform<br>könne |                                                                                                    |                              |        |           |   |                                                          |            |
| Verweise       | Anwe            | Anwendung abgeruten werden. Ertahren Sie mehr über Anwendungseinstellungen                                                                                                    |                              |        |           |   |                                                          |            |
| Ressourcen     |                 | Name                                                                                                    | Тур                          |        | Bereich   |   | Wert                                                     | ]          |
| Dienste        |                 | projektVerwaltu                                                                                                    | (Verbindungszeichenfolge)    | *      | Anwenduna |   | Provider=Microso<br>ft.ACE.OLEDB.12.<br>0;Data           |            |
| Einstellungen  |                 |                                                                                                    | (                            |        |           |   | source= DataDir<br>ectory \projektVe<br>rwaltung_Abfrage |            |
| Signierung     | *               |                                                                                                    |                              | *      |           | * |                                                          |            |

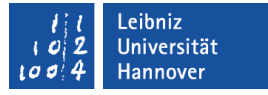

### Aufbau der Verbindungszeichenfolge

- ... ist eine Zeichenkette, die aus verschiedenen Bestandteilen besteht. Die einzelnen Bestandteile werden durch ein Semikolon getrennt.
- ... ist abhängig vom gewählten Datenbank-Typ.
- Informationen zu den verschiedenen Möglichkeiten finden Sie unter: http://www.connectionstrings.com/.

 $\mathbf{R} \mid \mathbf{R} \mid \mathbf{Z} \mid \mathbf{N} \mid$ 

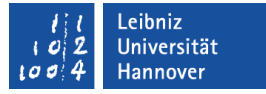

### **Beispiel: Acces-Datenbank**

```
Provider=Microsoft.ACE.OLEDB.12.0;
Data Source=|DataDirectory|\projektVerwaltung_Abfrage.accdb
```

- Data Source legt den Namen der Datenquelle fest. Es wird der Name der Datenbank angegeben.
- Provider
  - ... legt das Protokoll f
    ür die Kommunikation mit der Datenbank fest.
  - ... stellt die Daten zur Verfügung.
  - OLEDB (Object Linking and Embedding Database) wird zum Beispiel f
    ür eine Verlinkung oder Einbettung von Accessoder Excel-Dateien genutzt.

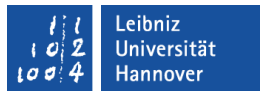

## Anzeige der Datenverbindungen

- Wählen Sie das Menü Ansicht Datenbank-Explorer in der Express-Version. Bezeichung in anderen Versionen: Server-Explorer.
- Es werden alle Datenbanken angezeigt, zu denen im Projekt eine Verbindung angelegt wurde.
- Die Elemente der Datenbank werden mit Hilfe von Ordnern zusammengefasst.

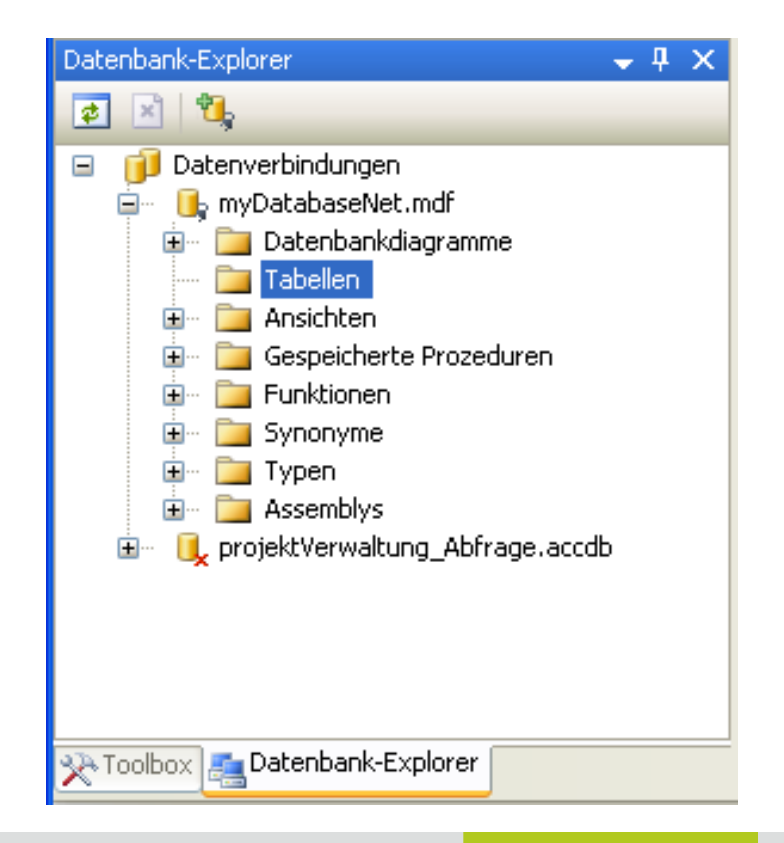

## $\mathbf{R} \mid \mathbf{R} \mid \mathbf{Z} \mid \mathbf{N} \mid$

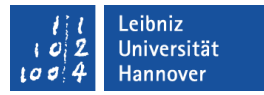

## Quellcodedateien in VB.NET

- Lokale, eingebettete
   Datenbankdatei. Hier: projektVerwaltung\_Abfrage.accdb.
- ".xsd"-Dateien beschreiben ein Dataset (Datenquelle). Durch die Löschung dieser Datei wird nur die Datenquelle, aber nicht die Ursprungsdatei gelöscht.

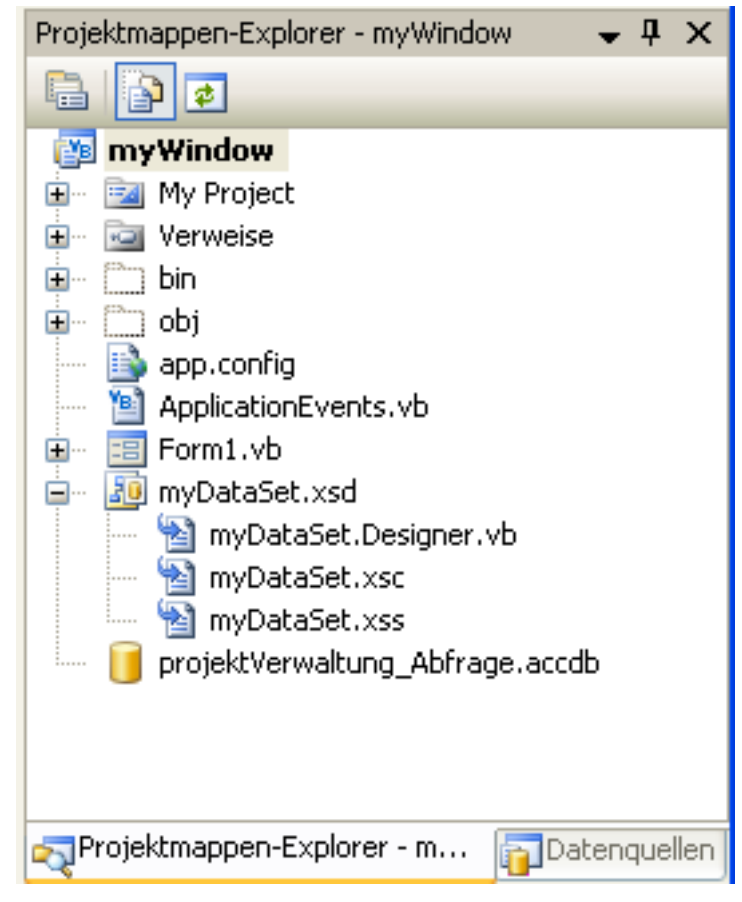

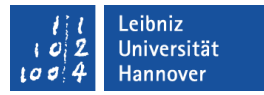

### Datenquellen-Designer

- Im Projektmappen-Explorer klicken Sie doppelt auf eine ".xsd"-Datei.
- Anschließend werden alle, in der Datenquelle des Projekts, vorhandenen Tabellen angezeigt.

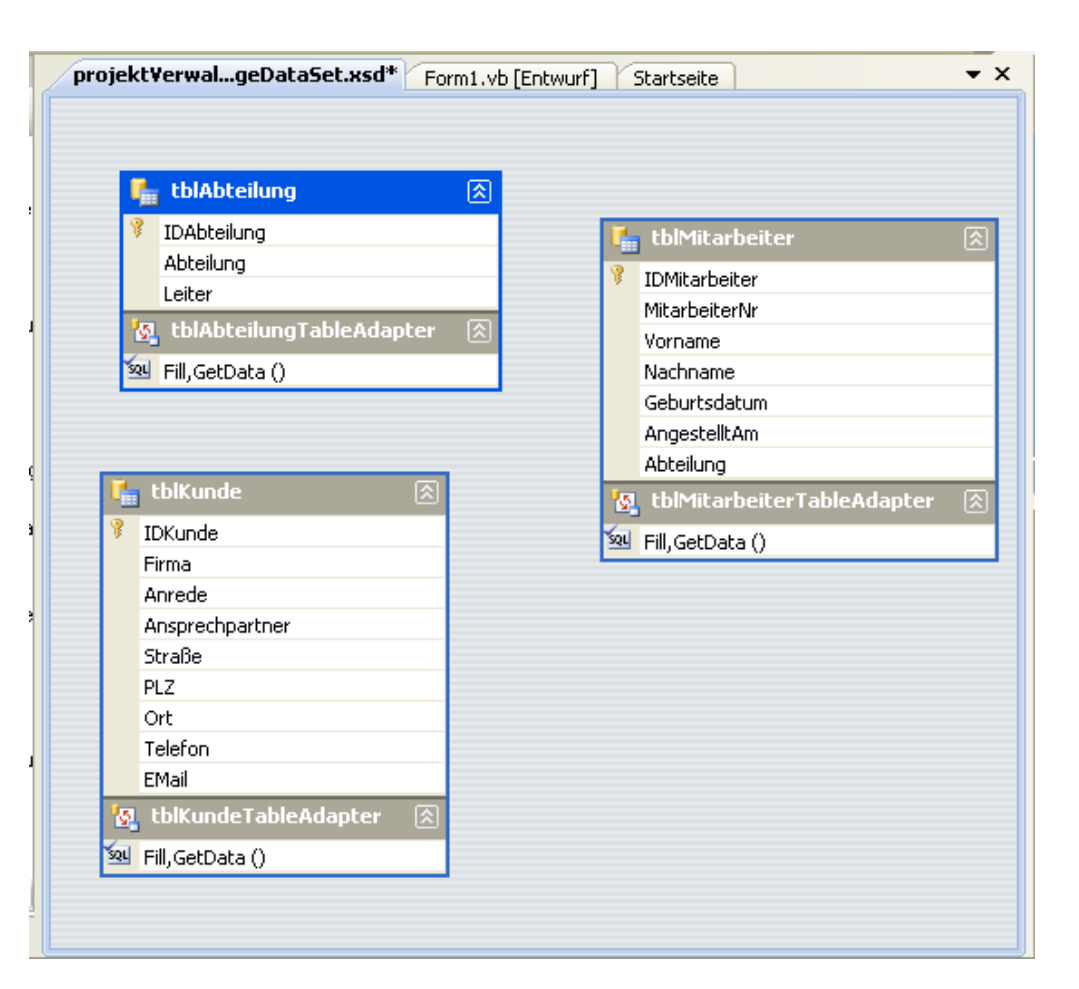

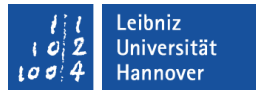

### Darstellung der Tabellen im Designer

- Jede Tabelle wird mit Hilfe eines Rechtecks dargestellt.
- Der Inhalt wird mit Hilfe des grauen Balkens in zwei Bereiche unterteilt:
  - Unterhalb der Titelleiste werden die Feldnamen (Spalten) der Tabelle aufgelistet. Der Primärschlüssel der Tabelle wird mit dem Schlüssel symbolisiert.
  - Unterhalb des grauen Balkens werden die Zugriffsmöglichkeiten auf die Daten der Tabelle dargestellt.

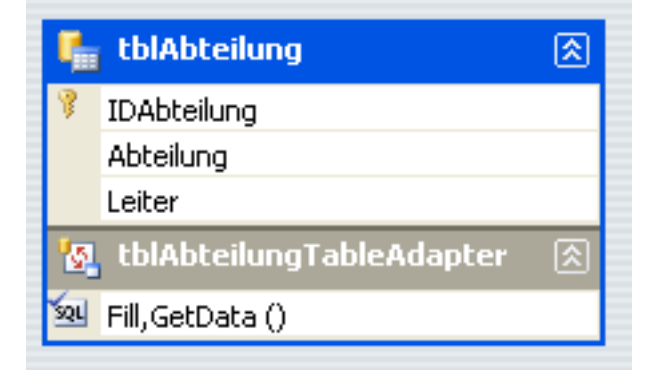

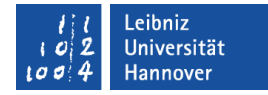

### Tabellen hinzufügen

- Der Datenbank-Explorer (Visual Studio: Server-Explorer) ist geöffnet.
- Mit einem Klick auf das Pluszeichen öffnen Sie die gewünschte Datenverbindung und den Ordner Tabellen.
- Mit Hilfe der gedrückt gehaltenen Maustaste ziehen Sie die Tabelle in den Designer.
- Sobald Sie die Maustaste loslassen, wird die Tabelle in einem Rechteck eingefügt.

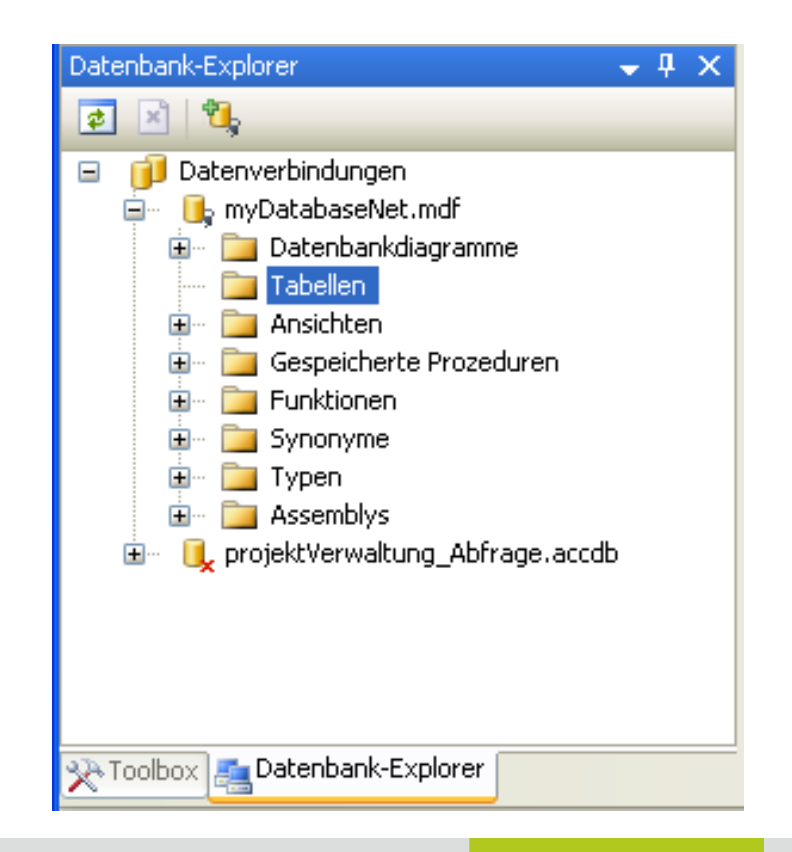

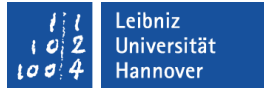

### Tabelle löschen

- Eine aktive Tabelle hat eine blau gefärbte Titelleiste.
- Mit Hilfe der Taste <ENTF> wird die aktive Tabelle aus dem Designer entfernt.
- Die Tabelle wird aus der Datenquelle f
  ür das Projekt entfernt, aber nicht aus der Datenbank.

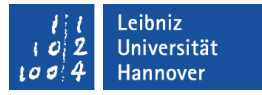

## Verknüpfung (Relation) zwischen den Tabellen

- Klicken Sie mit der rechten Maustaste auf die freie Fläche des Designers.
- Wählen Sie im Kontextmenü *Hinzufügen* – *Relation* aus.
- Im ersten Textfeld geben Sie einen Namen für die Verknüpfung ein.
- Darunter wählen Sie die Master- und Detailtabelle sowie die zu verknüpfenden Spalten aus.

| Beziehung                                                 |                              |                                         | ? 🛛       |
|-----------------------------------------------------------|------------------------------|-----------------------------------------|-----------|
| Name:                                                     |                              |                                         |           |
| tblAbteilung_tblMitarbeiter                               |                              |                                         |           |
| Geben Sie die Schlüssel an, die<br>Übergeordnete Tabelle: | e Tabellen im DataSet        | : verbinden.<br>Untergeordnete Tabelle: |           |
| tblAbteilung                                              | *                            | tblMitarbeiter                          | ~         |
| Spalten:                                                  |                              |                                         |           |
| Schlüsselspalten                                          |                              | Fremdschlüsselspalten                   |           |
| IDAbteilung                                               |                              | Abteilung                               | •         |
|                                                           |                              |                                         |           |
|                                                           |                              |                                         |           |
|                                                           |                              |                                         |           |
| Zu avetallandan Elamant avevi                             | ; h                          |                                         |           |
| Sowobl Beziehungs- als                                    | anien<br>auch Fremdschlüssek | einschränkung                           |           |
|                                                           | buäelusee                    | ansananyang                             |           |
|                                                           | inrankung                    |                                         |           |
| 💽 Nur Bezienung                                           |                              |                                         |           |
| Regel aktualisieren:                                      | Cascade                      |                                         | ~         |
| Regel löschen:                                            | Cascade                      |                                         | ~         |
| Regel akzeptieren/ablehnen:                               | None                         |                                         | ~         |
| 🔲 Geschachtelte Beziehung                                 |                              |                                         |           |
|                                                           |                              | ОК                                      | Abbrechen |

## Dialogfenster "Datenquellen"

- ... zeigt die Datenquelle (DataSet) der Form an.
- ... wird im gleichen Fenster wie der Projektmappen-Explorer angezeigt.
- Das Pluszeichen kennzeichnet einen geschlossenen Ordner.
   Das Minuszeichen kennzeichnet einen geöffneten Ordner.
- ... wird in einer ".xsd"-Datei beschrieben.

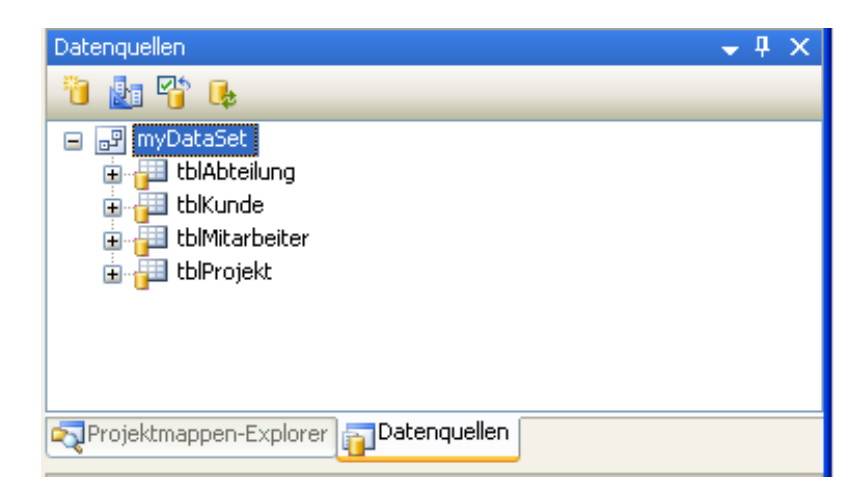

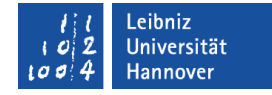

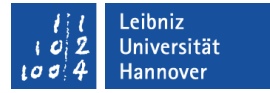

### **Beispiel**

### DataSet

| ProjektNr. | Projekttitel | Leiter● |                |         |          |
|------------|--------------|---------|----------------|---------|----------|
|            |              |         |                |         |          |
|            |              |         |                |         |          |
|            |              |         |                |         |          |
|            |              |         | MitarbeiterNr. | Vorname | Nachname |
|            |              |         |                |         |          |
|            |              |         |                |         |          |
|            |              |         |                |         |          |

## $\mathbf{R} \mid \mathbf{R} \mid \mathbf{Z} \mid \mathbf{N} \mid$

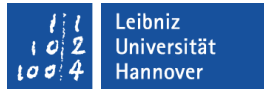

### DataSet

- ... listet alle ausgewählten Objekte einer Datenbank auf.
- ... hat keine Verbindung zu der Ursprungsdatenbank.
- ... ist unabhängig vom Typ der Ursprungsdatenbank.
- ... ist ein großer, lokaler Speicher für Objekte aus einer beliebigen Datenbank für ein VB.NET-Projekt.
- ... benötigt mindestens eine Tabelle.

 $\mathbf{R} \, | \, \mathbf{R} \, | \, \mathbf{Z} \, | \, \mathbf{N} \, |$ 

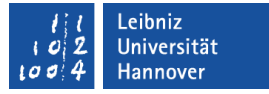

## Typisierte DataSet

- Jedem Feld einer Tabelle wird ein Datentyp zugeordnet.
- Jede Tabelle besitzt einen TableAdapter.

## $\mathbf{R} \mid \mathbf{R} \mid \mathbf{Z} \mid \mathbf{N} \mid$

## **TableAdapter**

- ... ist eine Schnittstelle zwischen der Datenbank und der Anwendung.
- ... stellt eine Verbindung zur Datenbank her und sammelt Daten mit Hilfe einer Abfrage.
- ... speichert die gesammelten Daten in einer neuen oder vorhandenen Datentabelle.
- ... sendet aktualisierte Daten an die Datenbank zurück. Zur Identifizierung der Datensätze wird der Primärschlüssel benötigt.

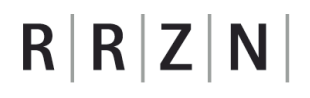

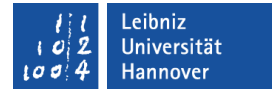

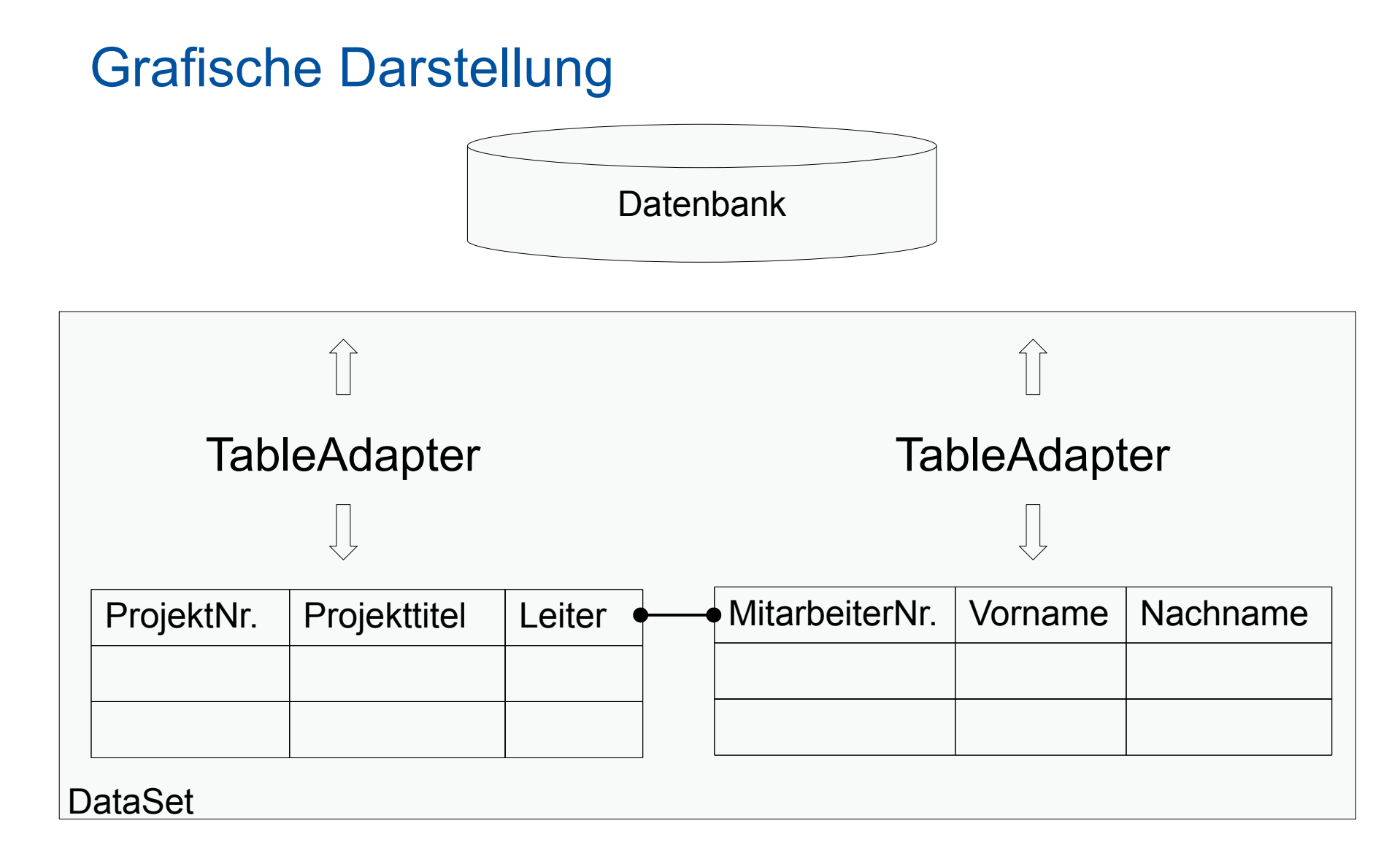

#### li Leibniz lo 2 Universität lo 4 Hannover

# $\mathbf{R} \mid \mathbf{R} \mid \mathbf{Z} \mid \mathbf{N} \mid$

## ... im Designer

- Die Design-Ansicht des DataSet wird geöffnet.
- Für jede Tabelle wird ein Rechteck gezeichnet.
- Im oberen Bereich werden die Felder (Spalten) benannt, die der TableAdapter mit Hilfe der Datenbank füllt.
- Die benötigten Methoden werden durch den grauen Balken von den Feldern abgegrenzt.

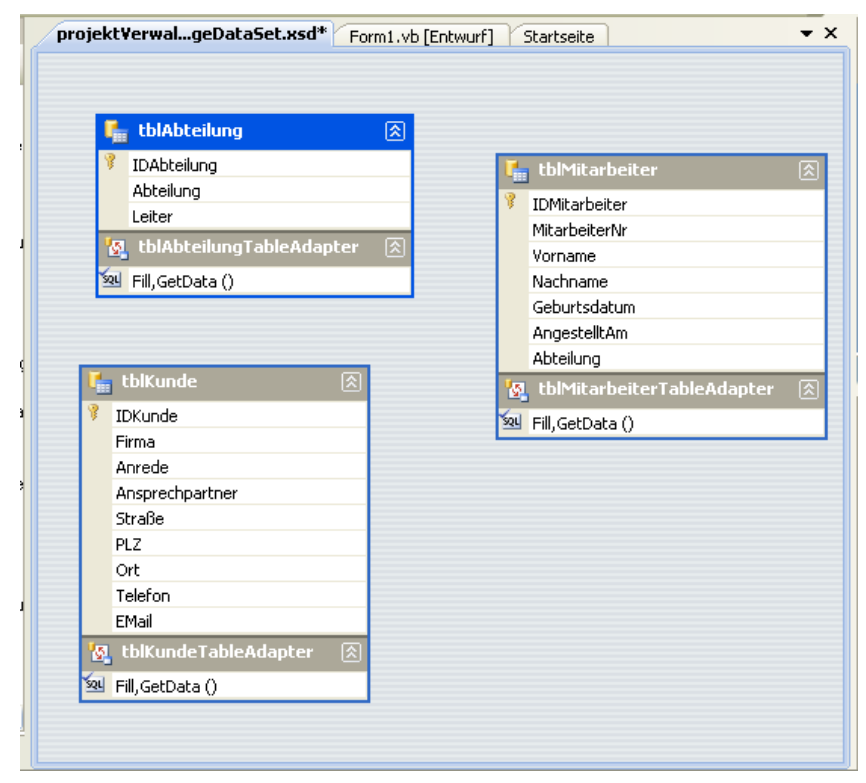

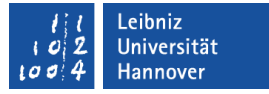

### Methoden

- … können beliebig viele vorhanden sein.
- ... arbeiten aber immer mit der vorgegebenen Tabellenstruktur.
- ... sind häufig SQL-Abfragen.
- Folgende Methoden sind standardmäßig vorhanden:
  - Fill() füllt die Datentabelle mit Hilfe einer Abfrage (SELECT-Anweisung) auf.
  - GetData() gibt eine neue, mit Daten gefüllte Tabelle zurück.

 $\mathbf{R} \, | \, \mathbf{R} \, | \, \mathbf{Z} \, | \, \mathbf{N} \, |$ 

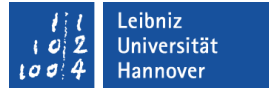

### ... neu erstellen

- Klicken Sie mit der rechten Maustaste auf eine freie Fläche im Designer. Wählen Sie den Menübefehl *Hinzufügen* – *TableAdapter*.
- Im ersten Schritt wählen Sie die Datenverbindung zu einer Datenbank aus. Standardmäßig wird die in dem Projekt vorhandene Verbindung angezeigt.
- Im zweiten Schritt wird die Art des Zugriffs auf die Datenbank festgelegt. Standardmäßig wird eine SQL-Anweisung genutzt.

## ... neu erstellen (3. Schritt)

- Mit Hilfe der Schaltfläche Abfrage-Generator
  - ... wählen Sie eine Tabelle in dem Dialog Tabelle hinzufügen aus der Datenbank aus.
  - ... entfernen Sie eine Abfrage.
- Die SQL-Anweisung wird im Textfeld des Konfigurations-Assistent angezeigt.

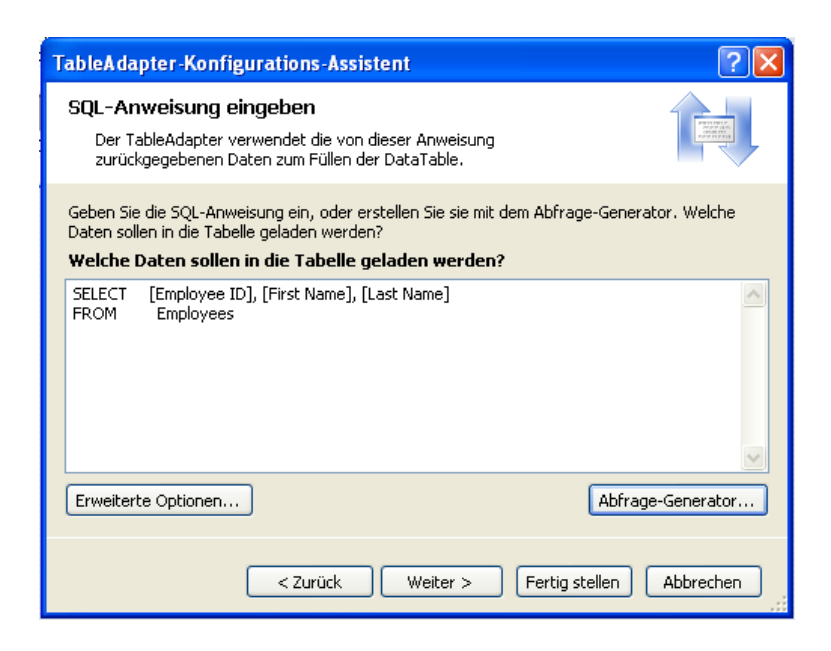

## $R\,|\,R\,|\,Z\,|\,N\,|$

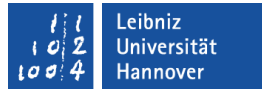

### ... neu erstellen (4. Schritt)

 Die Standard-Methoden zum Füllen und Erstellen der Datentabelle werden erstellt.

| TableAdapter-Konfigurations-Assistent ? 🔀                                    |                                                                                                    |       |  |  |  |
|------------------------------------------------------------------------------|----------------------------------------------------------------------------------------------------|-------|--|--|--|
| <b>Zu generieren</b><br>Mit den TableA<br>Datenbank gela                     | de Methode auswählen<br>dapter-Methoden werden Daten zwischen der Anwendung und der<br>aden und gespeichert.                                                                                                    | 1 231 |  |  |  |
| Welche Method<br>✓ DataTable fü<br>Erstellt eine Metho<br>vorherigen Seite e | <b>en sollen dem TableAdapter hinzugefügt werden?</b><br><b>llen</b><br>de, die eine DataTable oder ein DataSet als Parameter verwendet und die auf der<br>ingegebene SQL-Anweisung oder gespeicherte SELECT-Prozedur ausführt. | ^     |  |  |  |
| Methodenname:                                                                | Fill                                                                                                    |       |  |  |  |
| 🗹 DataTable zu                                                               | ✓ DataTable zurückgeben                                                                                                    |       |  |  |  |
| Erstellt eine Metho<br>eingegebenen SQL                                      | de, die eine neue DataTable mit den Ergebnissen der auf der vorherigen Seite<br>-Anweisung oder gespeicherten SELECT-Prozedur zurückgibt.                                                                                       |       |  |  |  |
| Methodenname:                                                                | GetData                                                                                                    |       |  |  |  |
| Methoden erstellen, um Updates direkt an die Datenbank zu senden             |                                                                                                    |       |  |  |  |
| Erstellt Insert-, Up<br>Zeilenänderungen                                     | date - und Delete-Methoden, die aufgerufen werden können, um einzelne<br>direkt an die Datenbank zu senden.                                                                                                    | ~     |  |  |  |
|                                                                              | < Zurück Weiter > Fertig stellen Abbrech                                                                                                    | ien   |  |  |  |

 $\mathbf{R} \, | \, \mathbf{R} \, | \, \mathbf{Z} \, | \, \mathbf{N} \, |$ 

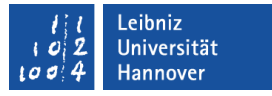

### **Erweiterte Optionen**

- Klicken Sie im ersten Schritt des Konfiugrations-Assistenten auf die Schaltfläche Erweiterte Optionen.
- Das erste H\u00e4kchen sollte entfernt werden, wenn nur lesend auf die Tabelle in der Datenbank zugegriffen werden soll.

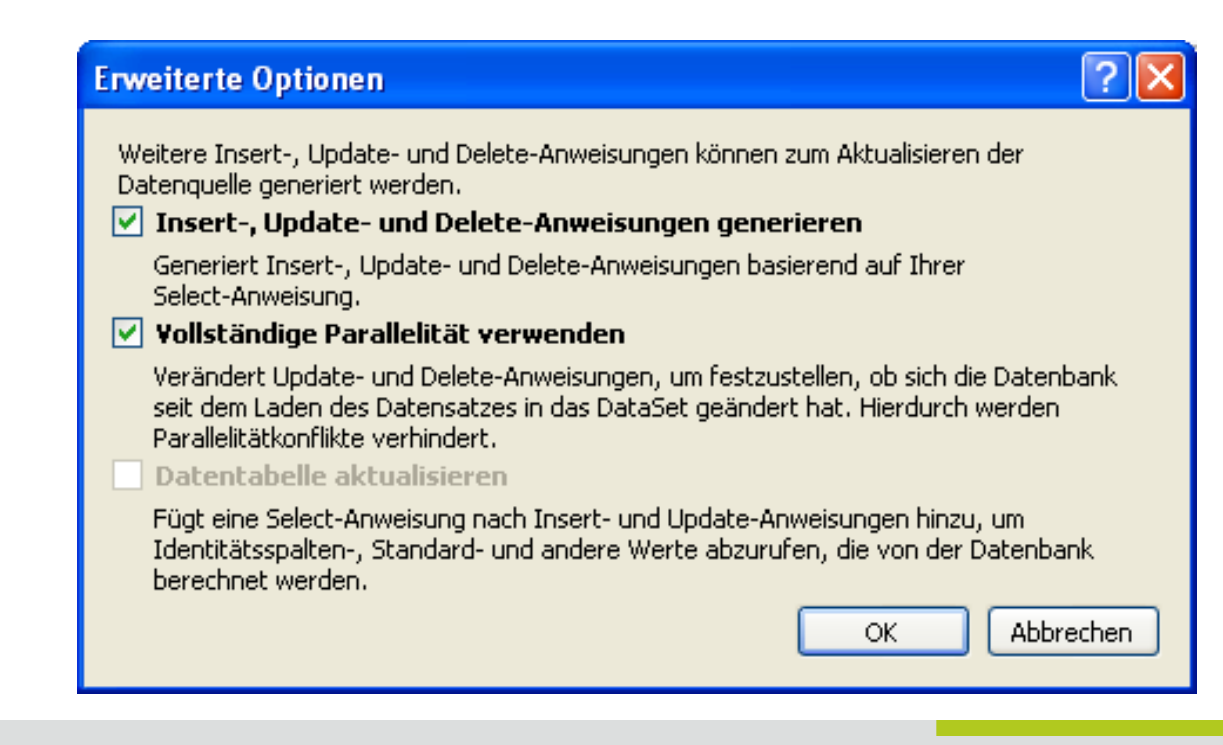

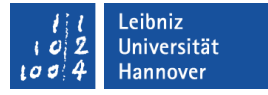

### Erweiterte Option - Vollständige Parallelität

- Standardmäßig werden die zu aktualisierenden Daten mit den Daten aus der Datenbank durch den Primärschlüssel verglichen.
- Falls das H\u00e4kchen vor Vollst\u00e4ndige Parallelit\u00e4t gesetzt ist, werden alle Werte der Felder mit allen Werten der Felder der Datenbank verglichen.
- Vorteil: Datenänderungen nach dem Füllen in der Datenbank der Datentabelle werden erkannt.

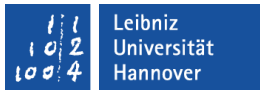

### Methoden einem TableAdapter hinzufügen

- Klicken Sie mit der rechten Hand auf den grauen Balken
   ...TableAdapter einer Tabelle im Designer der Datenquelle.
- Wählen Sie den Befehl Abfrage hinzufügen im Kontextmenü aus.
- Standardmäßig greifen Sie auf die Daten der Datenbank mit Hilfe einer SQL-Anweisung zu.

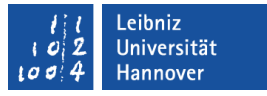

### Methoden einem TableAdapter hinzufügen

- Im zweiten Schritt wählen Sie die Art der zu erstellenden SQL-Abfrage aus. Möglichkeiten:
  - SELECT-Abfragen, die Datensätze oder einen Wert zurückgeben.
  - INSERT INTO-Abfragen, um Daten in eine Tabelle aus einer anderen einzufügen.
  - DELETE-Abfragen, um Daten in Abhängigkeit von Kriterien zu löschen.
  - UPDATE-Abfragen, um Daten automatisiert zu aktualisieren.

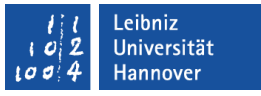

### Methoden einem TableAdapter hinzufügen

- Im dritten Schritt bauen Sie mit Hilfe des Abfrage-Generators die SQL-Anweisung zusammen.
- Im vierten Schritt vergeben Sie einen Namen f
  ür die Fill()-Methode. Falls eine neue Tabelle mit Daten ben
  ötigt wird, muss eine GetData()-Methode erstellt werden.
- Die Methoden werden automatisch erstellt.
- Fertig stellen schließt das Dialogfenster.

## $R\,|\,R\,|\,Z\,|\,N\,|$

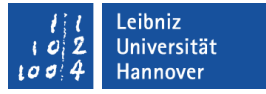

### **TableAdapterManager**

- ... wurde mit Visual Studio 2008 eingeführt.
- ... verwaltet alle, im Projekt, vorhandenen TableAdapter.

## $\mathbf{R} \mid \mathbf{R} \mid \mathbf{Z} \mid \mathbf{N} \mid$

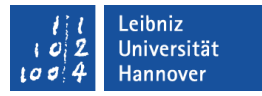

### Tabellen auf einem Formular anzeigen

- Markieren Sie mit der linken Maustaste eine Tabelle aus der geöffneten Datenquelle.
- Halten Sie die linke Maustaste gedrückt. Ziehen Sie die markierte Tabelle auf die Form.
- Lassen Sie die Maustaste los.
   Die Tabelle sowie eine Navigationsleiste wird eingefügt.

| Form1.vb [Entwurf]* Startseite                                                                                                    |  |  |  |  |  |
|----------------------------------------------------------------------------------------------------|--|--|--|--|--|
| Beispiel         □           ↓         ↓         ↓         ↓         ↓         ↓         ↓         ↓         ↓         ↓         ↓         ↓         ↓         ↓         ↓         ↓         ↓         ↓         ↓         ↓         ↓         ↓         ↓         ↓         ↓         ↓         ↓         ↓         ↓         ↓         ↓         ↓         ↓         ↓         ↓         ↓         ↓         ↓         ↓         ↓         ↓         ↓         ↓         ↓         ↓         ↓         ↓         ↓         ↓         ↓         ↓         ↓         ↓         ↓         ↓         ↓         ↓         ↓         ↓         ↓         ↓         ↓         ↓         ↓         ↓         ↓         ↓         ↓         ↓         ↓         ↓         ↓         ↓         ↓         ↓         ↓         ↓         ↓         ↓         ↓         ↓         ↓         ↓         ↓         ↓         ↓         ↓         ↓         ↓         ↓         ↓         ↓         ↓         ↓         ↓         ↓         ↓         ↓         ↓         ↓         ↓         ↓         ↓         ↓ |  |  |  |  |  |
| IDAbteilung Abteilung Leiter                                                                                                    |  |  |  |  |  |
|                                                                                                    |  |  |  |  |  |
| 🛃 MyDataSet 🛛 🛱 TblAbteilungBindingSource 🛛 🔯 TblAbteilungTableAdapter                                                                                                    |  |  |  |  |  |
| 🛐 TableAdapterManager 🛛 📅 TblAbteilungBindingNavigator                                                                                                    |  |  |  |  |  |

#### lil Leibniz 102 Universität 1004 Hannover

## $R \mid R \mid Z \mid N \mid$

## Komponenten

- Für die Form selber werden folgende globale Komponenten eingefügt:
  - DataSet mit dem das Steuerelement verbunden ist.
  - TableAdapter enthält die angezeigte Tabelle.
  - BindingSource als Kapsel f
    ür die Verbindung.

| Form1.vb [Entwurf]* Startseite                               | <b>▼</b> X |
|--------------------------------------------------------------|------------|
| <mark>₩ Beispiel                                     </mark> |            |
|                                                              |            |
| oO                                                           |            |
| 🚰 TableAdapterManager 🛛 🚏 TblAbteilungBindingNavigator       |            |

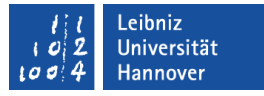

### Eigenschaften eines TableAdapter

- Der Name wird angezeigt.
- Die Eigenschaft ClearBeforeFill = True löscht den Inhalt einer Tabelle, bevor diese neu gefüllt wird.

| Eig                                                                           | Eigenschaften 🛛 🛛 🗙                                                        |                      |  |  |  |
|-------------------------------------------------------------------------------|----------------------------------------------------------------------------|----------------------|--|--|--|
| T                                                                             | TblKundeTableAdapter winShowKundeControl.kunden/                           |                      |  |  |  |
|                                                                               | <b>2</b> ↓ □                                                               |                      |  |  |  |
| Ð                                                                             | (ApplicationSettings)                                                      |                      |  |  |  |
|                                                                               | (Name)                                                                     | TblKundeTableAdapter |  |  |  |
|                                                                               | ClearBeforeFill                                                            | True                 |  |  |  |
|                                                                               | GenerateMember                                                             | True                 |  |  |  |
|                                                                               | Modifiers                                                                  | Friend               |  |  |  |
|                                                                               |                                                                            |                      |  |  |  |
| Abfragen in DataSet-Designer bearbeiten; Abfrage<br>hinzufügen; Datenvorschau |                                                                            |                      |  |  |  |
| ()<br>Gi                                                                      | <b>(Name)</b><br>Gibt den im Code zum Identifizieren des Objekts verwende… |                      |  |  |  |

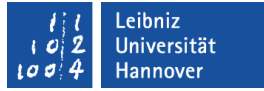

### BindingSource

- ... ist seit .NET 2.0 vorhanden.
- ... kapselt die Datenquelle einer Form.
- ... verwaltet die Datensätze (Zeilen) einer Tabelle f
  ür eine Form.
- Pro Tabelle wird eine BindingSource angelegt.

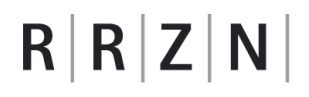

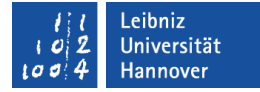

### **Grafische Darstellung**

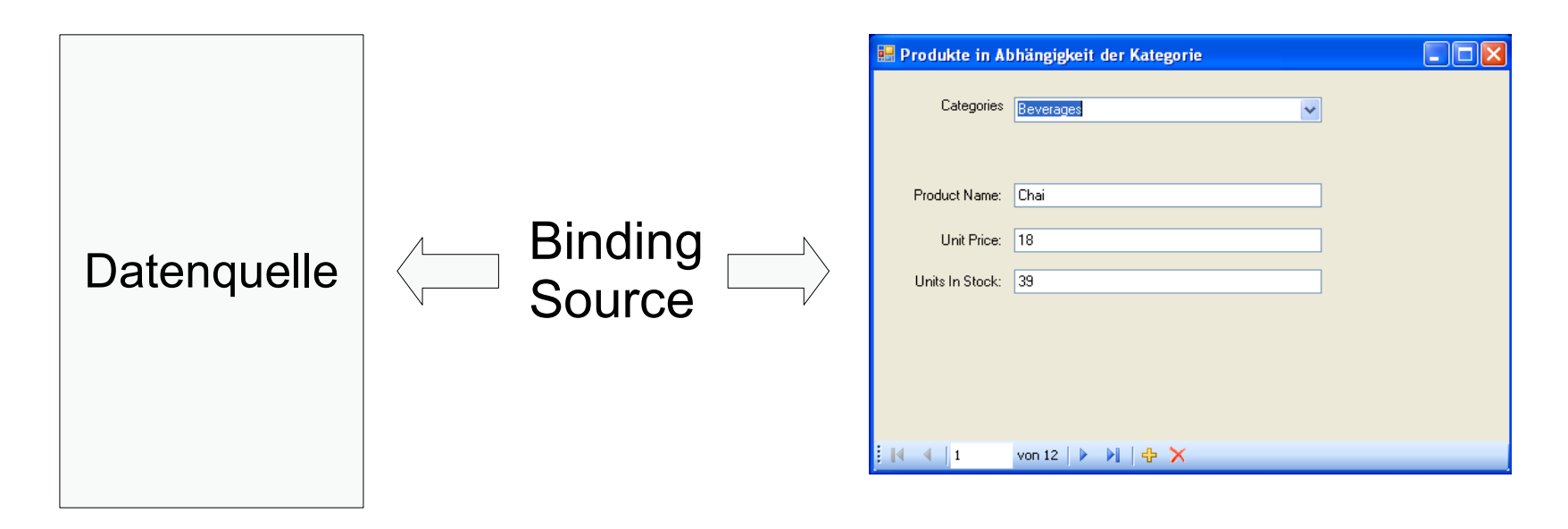

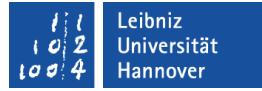

### $\mathbf{R} \mid \mathbf{R} \mid \mathbf{Z} \mid \mathbf{N} \mid$

## Eigenschaften

- ... geben Auskunft über die genutzte Datenquelle:
  - DataSource beschreibt die Datenquelle des Projekts.
  - DataMember besitzt als Wert einen Tabellen- oder Abfragenamen aus der Datenquelle des Projekts.

| • | (ApplicationSettings) |                       |   |
|---|-----------------------|-----------------------|---|
|   | (Name)                | TblKundeBindingSource |   |
|   | AllowNew              | True                  |   |
|   | DataMember            | tblKunde              |   |
|   | DataSource            | KundenAdresseDataSet  | ~ |
|   | Filter                |                       |   |
|   | GenerateMember        | True                  |   |
|   | Modifiers             | Friend                |   |
|   | Sort                  |                       |   |
|   |                       |                       |   |

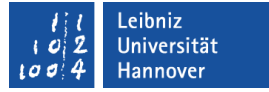

## **BindingNavigator**

- ... blendet die Navigationsleiste ein.
- Navigation in Datensätzen einer Tabelle auf der Form.
- ... wird mit Hilfe der Eigenschaft BindingSource an eine Tabelle in der Form gebunden.

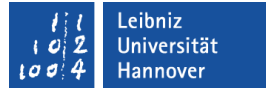

## **DataGridView**

- ... zeigt die Daten einer Tabelle oder Abfrage in einer Zeilenund Spaltenstruktur an.
- In den Zellen kann beliebiger Inhalt angezeigt werden.
- Daten können validiert und formatiert werden.
- ... kann keine hierarchische Daten darstellen.
- ... sollte an eine BindingSource gebunden werden.

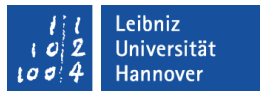

## Steuerelemente in den Zellen eines DataGridView

- Mit Hilfe eines Textfeldes werden die Daten in einer Zelle angezeigt oder geändert. Standardeinstellung.
- Falls in einer Zelle eine Verknüpfung zu einer anderen Tabelle dargestellt werden soll, wird ein Kombinationsfeld genutzt. Werte aus einer anderen Tabelle können nachgeschlagen werden.
- Ja / Nein-Felder werden mit Hilfe von Kontrollkästchen dargestellt.

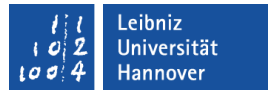

### Aussehen einer Zelle

- Die Eigenschaft DefaultCellStyle
  - ... beeinflusst die angezeigten Zellen eines DataGridView.
  - ... beschreibt das Standard-Layout einer Zelle.
- Die Eigenschaft RowsDefaultCellStyle
  - ... beeinflusst Zellen jeder Zeile eines DataGridView.
  - … überschreibt die Standardeinstellung.
- Die Eigenschaft AlternatingRowsCellStyle
  - ... beeinflusst Zellen jeder zweiten Zeile eines DataGridView.
- Mit Hilfe von CellBorderStyle kann ein Rahmen um die Zelle gelegt werden.

#### lil Leibniz 102 Universität 1004 Hannover

# $\mathbf{R} \mid \mathbf{R} \mid \mathbf{Z} \mid \mathbf{N} \mid$

## ... festlegen

- Wählen Sie eine Layout-Einstellung aus.
- Klicken Sie auf die Schaltfläche für die drei Punkte am rechten Rand der Zeile.
- Legen Sie die Farben und die Schriftfarbe fest.

| Cel  | Style-Generator                          |       | ? 🛛                                     |
|------|------------------------------------------|-------|-----------------------------------------|
|      | Darstellung                              |       |                                         |
|      | BackColor                                |       | Window                                  |
| Ŧ    | Font                                     | Mic   | rosoft Sans Serif; 8,25pt               |
|      | ForeColor                                |       | Fuchsia                                 |
|      | SelectionBackColor                       |       | Highlight                               |
|      | SelectionForeColor                       |       | HighlightText                           |
| Ξ    | Daten                                    |       |                                         |
|      | NullValue                                |       |                                         |
| Ξ    | Layout                                   |       |                                         |
|      | Alignment                                | Mid   | dleLeft                                 |
| Ŧ    | Padding                                  | 0; 0  | ; 0; 0                                  |
|      | WrapMode                                 | Fals  | e                                       |
|      | Verhalten                                |       |                                         |
|      | Format                                   |       |                                         |
|      |                                          |       |                                         |
|      |                                          |       |                                         |
|      |                                          |       |                                         |
|      |                                          |       |                                         |
| - ~V | 'orschau                                 |       |                                         |
| 1    | Die Vorschau zeigt Eigenschaften von gee | rbter | CellStyles (Tabelle, Spalte, Zeile) an. |
|      | Normal:                                  |       | Ausoewählt:                             |
|      | +++++                                    |       | ####                                    |
|      |                                          |       |                                         |
|      |                                          |       |                                         |
|      |                                          |       | OK Abbrechen                            |
|      |                                          |       |                                         |

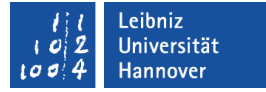

## "Aufgaben" eines DataGridView

- Markieren Sie das Steuerelement.
- Klicken Sie auf den Pfeil nach rechts in der oberen, rechten Ecke des Steuerelements.
- Es wird ein Menü geöffnet, welches Eigenschaften in Aufgabenform beschreibt. Die Einstellungen des Menüs beeinflussen die Einstellungen im Eigenschaften-Fenster.

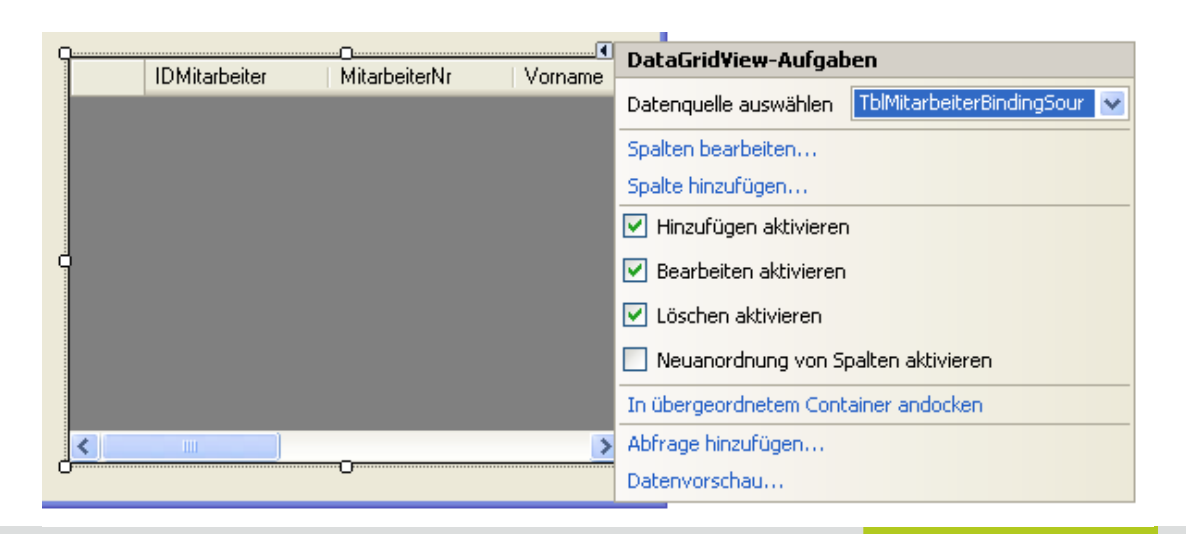

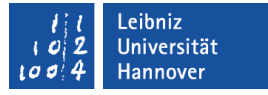

### Datenquelle des DataGridView

- Im Textfeld des Kombinationsfeld Datenquelle auswählen wird die Datenquelle des DataGrid angezeigt.
- Mit Hilfe des Pfeils nach unten am rechten Rand kann die Datenquelle geändert werden.

| <b>Q</b> | IDMitarbeiter  | <br>MitarbeiterNr | Vorname     | DataGridView-Aufgaben                             |
|----------|----------------|-------------------|-------------|---------------------------------------------------|
|          | 15 Mildibeller | manbakan          | Volitidance | Datenquelle auswählen TblMitarbeiterBindingSour 💌 |
|          |                |                   |             | Spalten bearbeiten                                |
|          |                |                   |             | Spalte hinzufügen                                 |
|          |                |                   |             | Hinzufügen aktivieren                             |
| Ó        |                |                   |             | 🗹 Bearbeiten aktivieren                           |
|          |                |                   |             | 🗹 Löschen aktivieren                              |
|          |                |                   |             | Neuanordnung von Spalten aktivieren               |
|          |                |                   |             | In übergeordnetem Container andocken              |
| <        |                | _                 | >           | Abfrage hinzufügen                                |
| U        |                |                   |             | Datenvorschau                                     |

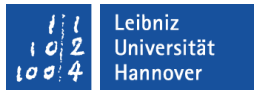

## Spalten bearbeiten

- Klicken Sie auf den Textlink Spalten bearbeiten.
- In der linken Liste werden alle Felder angezeigt.
- Mit Hilfe der Schaltflächen *Pfeil nach unten* und *Pfeil nach oben* kann die Reihenfolge beeinflusst werden.
- Hinzufügen erzeugt eine neue Spalte.
- Löschen entfernt die markierte Spalte.

| Spalten bearbeiten   |          |                 |                                                                | ? 🛛                        |
|----------------------|----------|-----------------|----------------------------------------------------------------|----------------------------|
| Ausgewählte Spalten: | +        | Eig             | jenschaften für gebund<br>2↓ ©                                 | dene Spalten               |
| abl MitarbeiterNr    | <b>•</b> | Ξ               | Darstellung                                                    |                            |
| abi Vorname          | _        |                 | DefaultCellStyle                                               | DataGridViewCellStyle { }  |
| abi Nachname         |          |                 | HeaderText                                                     | IDMitarbeiter              |
| abl Geburtsdatum     |          |                 | ToolTipText                                                    |                            |
| abl AngestelltAm     |          |                 | Visible                                                        | True                       |
| sbl Abteilung        |          | Ξ               | Daten                                                          |                            |
|                      |          |                 | DataPropertyName                                               | IDMitarbeiter              |
|                      |          | Ξ               | Entwurf                                                        |                            |
|                      |          |                 | (Name)                                                         | DataGridViewTextBoxColumn: |
|                      |          |                 | ColumnType                                                     | DataGridViewTextBoxColumn  |
|                      |          | Ξ               | Layout                                                         |                            |
|                      |          |                 | AutoSizeMode                                                   | NotSet                     |
|                      |          |                 | DividerWidth                                                   | 0                          |
|                      |          |                 | FillWeight                                                     | 100                        |
|                      |          |                 | Frozen                                                         | False                      |
|                      |          |                 | MinimumWidth                                                   | 5                          |
|                      |          |                 | Width                                                          | 100                        |
|                      |          | Ξ               | Verhalten                                                      |                            |
|                      |          |                 | ContextMenuStrip                                               | (Keine)                    |
|                      |          |                 | MaxInputLength                                                 | 32767                      |
|                      |          |                 | ReadOnly                                                       | False                      |
|                      |          |                 | Resizable                                                      | True                       |
|                      |          |                 | SortMode                                                       | Automatic                  |
| Hinzufü Entfern      |          | (N<br>Gil<br>Ve | <b>Hame)</b><br>bt den im Code zum Ide<br>erwendeten Namen an. | entifizieren des Objekts   |
|                      |          |                 |                                                                | OK Abbrechen               |

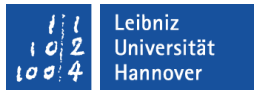

# $\mathbf{R} \mid \mathbf{R} \mid \mathbf{Z} \mid \mathbf{N} \mid$

## Spalten bearbeiten

- Klicken Sie auf den Textlink Spalten bearbeiten.
- Auf der rechten Seite werden in Form einer Tabelle die Eigenschaft der gewählten Spalte angezeigt.
- Die Eigenschaften sind standardmäßig nach Kategorien sortiert.

| Spalten bearbeiten   |             |                                                                | ? 🛛                             |
|----------------------|-------------|----------------------------------------------------------------|---------------------------------|
| Ausgewählte Spalten: | Ei          | genschaften für gebur                                          | idene Spalten                   |
| abl MitarbeiterNr    | n e         | Darstellung                                                    |                                 |
| abi Vorname          | -           |                                                                | DataGridViewCellStyle { }       |
| abl Nachname         |             | HeaderText                                                     | IDMitarbeiter                   |
| abl Geburtsdatum     |             | ToolTipText                                                    |                                 |
| abl AngestelltAm     |             | Visible                                                        | True                            |
| sbl Abteilung        | E           | Daten                                                          |                                 |
|                      |             | DataPropertyName                                               | IDMitarbeiter                   |
|                      | E           | Entwurf                                                        |                                 |
|                      |             | (Name)                                                         | DataGridViewTextBoxColumn:      |
|                      |             | ColumnType                                                     | DataGridViewTextBoxColumn       |
|                      | 🖂 Layout    |                                                                |                                 |
|                      |             | AutoSizeMode                                                   | NotSet                          |
|                      |             | DividerWidth                                                   | 0                               |
|                      |             | FillWeight                                                     | 100                             |
|                      |             | Frozen                                                         | False                           |
|                      |             | MinimumWidth                                                   | 5                               |
|                      |             | Width                                                          | 100                             |
|                      | E           | Verhalten                                                      |                                 |
|                      |             | ContextMenuStrip                                               | (Keine)                         |
|                      |             | MaxInputLength                                                 | 32767                           |
|                      |             | ReadOnly                                                       | False                           |
|                      |             | Resizable                                                      | True                            |
|                      |             | SortMode                                                       | Automatic                       |
| Hinzufü Entfern      | (<br>0<br>V | <b>Name)</b><br>jibt den im Code zum Id<br>erwendeten Namen ar | dentifizieren des Objekts<br>1. |
|                      |             |                                                                | OK Abbrechen                    |

 $\mathbf{R} \mid \mathbf{R} \mid \mathbf{Z} \mid \mathbf{N} \mid$ 

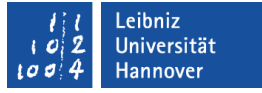

### Benutzerrechte

- Es können Daten hinzugefügt werden (Hinzufügen aktivieren).
- Die Bearbeitung der Daten kann gesperrt werden (Bearbeiten aktivieren).
- Datensätze können gelöscht werden (Löschen aktivieren).
- Wenn ein Häkchen in dem Kontrollkästchen gesetzt ist, ist die Eigenschaft aktiviert.

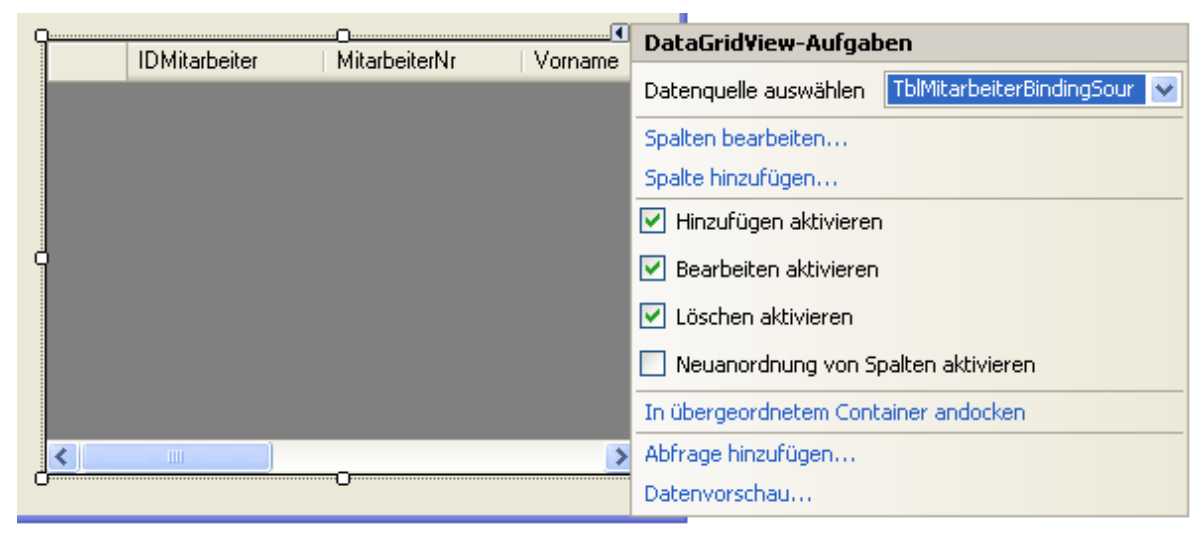

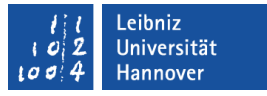

### Ungebundene und gebundene Steuerelemente

- Gebundene Steuerelemente
  - ... sind an ein Feld aus einer Tabelle oder Abfrage gebunden.
  - ... zeigen Daten aus einer bestimmten Spalte in einer Tabelle oder Abfrage an.
- Ungebundene Steuerelemente
  - ... sind meist leer.
  - ... sind mit keiner Tabelle oder Abfrage verbunden.

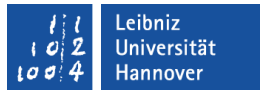

### Tabellenfelder auf dem Formular ablegen

- Wählen Sie die Datenquelle im gleichnamigen Dialogfeld aus.
- Klicken Sie auf das Pluszeichen rechts von der Bezeichnung. Es werden alle Tabellen etc. in der Datenquelle angezeigt.
- Klicken Sie auf das Pluszeichen links vom Objektnamen. Es werden alle Feldnamen innerhalb des gewählten Objekts angezeigt.
- Ziehen Sie mit Hilfe der gedrückt gehaltenen Maustaste den Feldnamen auf die Form.
- An der gewünschten Position lassen Sie die Maustaste los. Der Feldname wird durch das entsprechende Steuerelement ersetzt.

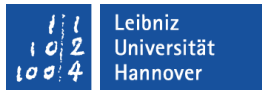

### Datenquelle einer List- oder ComboBox

- Legen Sie ein Listenfeld oder Kombinationsfeld auf der Form ab.
- Öffnen Sie das dazugehörige Eigenschaften-Fenster. Geben Sie dem Steuerelement einen selbsterklärenden Namen.
- Anschließend klicken Sie auf den Pfeil am oberen rechten Rand des Steuerelements.
- Klicken Sie in das Optionsfeld An Datengebundene Elemente verwenden.

|                 |  | ComboBox-Aufgaben                     |  |
|-----------------|--|---------------------------------------|--|
| Ľ               |  | An Daten gebundene Elemente verwenden |  |
|                 |  | Ungebunden-Modus                      |  |
| Mitarbeiter Nr: |  | Einträge bearbeiten                   |  |
|                 |  |                                       |  |
| Nachname:       |  |                                       |  |

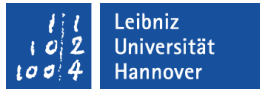

### Datenquelle einer List- oder ComboBox

- Wählen Sie zuerst die Datenquelle (DataSource) aus.
- In dem Textfeld Member anzeigen (DisplayMember) wählen Sie das Feld aus, welches in dem Kombinationsfeld angezeigt werden soll.
- In dem Textfeld Wertemember (ValueMember) geben Sie das Schlüsselfeld an.

|                 | ComboBox-Aufga       | ben                             |    |
|-----------------|----------------------|---------------------------------|----|
|                 | 🗹 An Daten gebund    | lene Elemente verwenden         | G  |
|                 | Datenb<br>Bei Auswah | l dieser Option werden Optionen | ZL |
| Mitarbeiter Nr: | Datenquelle          | (Keine) 🔽                       | 1  |
|                 | Member anzeigen      | ×                               |    |
| Nachname:       | Wertemember          | ×                               | E  |
|                 | Ausgewählter Wert    | (Keine) 💌                       |    |
|                 |                      |                                 | 1  |

## $\mathbf{R} \mid \mathbf{R} \mid \mathbf{Z} \mid \mathbf{N} \mid$

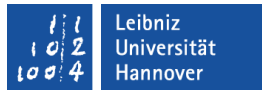

### Datenbindung für andere Steuerelemente

- Klicken Sie auf das Pluszeichen links vor (DataBindings).
- Mit Hilfe des Pfeils nach unten am rechten Rand der Eigenschaft Text können Sie die Datenquelle für zum Beispiel ein Textfeld auswählen.

| Eig | genschaften                        | 👻 A                                | х |
|-----|------------------------------------|------------------------------------|---|
| Lā  | ast_NameTextBox System.Windows.F   | orms.TextBox                       | • |
| •   | i <mark>2↓</mark> III <i>¥</i> ∣ ⊂ |                                    |   |
| +   | (ApplicationSettings)              |                                    | ^ |
| Ξ   | (DataBindings)                     |                                    |   |
|     | (Erweitert)                        |                                    |   |
|     | Tag                                | (Keine)                            |   |
|     | Text                               | EmployeesBindingSource - Last Name |   |
|     | (Name)                             | Last_NameTextBox                   |   |
|     | AcceptsReturn                      | False                              |   |
|     | AcceptsTab                         | False                              |   |
|     | AccessibleDescription              |                                    |   |
|     | AccessibleName                     |                                    |   |
|     | AccessibleRole                     | Default                            |   |
|     | AllowDrop                          | False                              |   |
|     | Anchor                             | Top, Left                          |   |
|     | AutoCompleteCustomSource           | (Auflistung)                       |   |
|     | AutoCompleteMode                   | None                               |   |
|     | AutoCompleteSource                 | None                               |   |
|     | BackColor                          | Window                             |   |
|     | BorderStyle                        | Fixed3D                            | ~ |
| (   | )ataBindings)                      |                                    | - |

Die Datenbindungen für das Steuerelement.

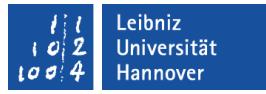

## Beispiele für weitere Datenanbindungen

- MySQL-Datenbank
  - ... ist eine OpenSource-Datenbank.
  - ... wird für Webauftritte genutzt.
  - http://www.mysql.de/
- Microsoft SQL Server Compact (SSC)
  - ... wird auf mobilen Geräten, die auf Windows basieren, eingesetzt.
  - … kann auch in den Express-Versionen mit Hilfe des Assistenten angelegt werden.

 $\mathbf{R} \mid \mathbf{R} \mid \mathbf{Z} \mid \mathbf{N} \mid$ 

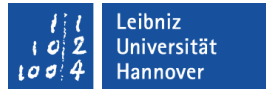

### Beispiel: mySQL-Datenbank

- Voraussetzung: Der passende Konnektor ist von der MySQL-Webseite geladen und installiert.
- Der Menübefehl Daten Neue Datenquelle hinzufügen startet einen Assistenten.
- Im ersten Schritt wählen Sie den Typ Datenbank aus.
- Im zweiten Schritt wählen Sie die Art der Quelle: MySQL Database.

| Choose Data Source                                                                                                    | ? 🔀             |
|----------------------------------------------------------------------------------------------------|-----------------|
| Data source:<br>Microsoft Access Database File<br>Microsoft ODBC Data Source<br>Microsoft SQL Server<br>Microsoft SQL Server Compact 3.5<br>Microsoft SQL Server Database File<br>MySQL Database<br>Oracle Database<br><other></other> | Description     |
| Data provider:                                                                                                    |                 |
| Always use this selection                                                                                                    | Continue Cancel |

 $R\,|\,R\,|\,Z\,|\,N\,|$ 

## Beispiel: mySQL-Datenbank

- Sobald die Datenquelle spezifiziert wurde, geben Sie den Servername, den Benutzernamen sowie das dazugehörige Passwort ein.
- Anschließend wird eine Datenbank auf dem angegebenen Server ausgewählt.

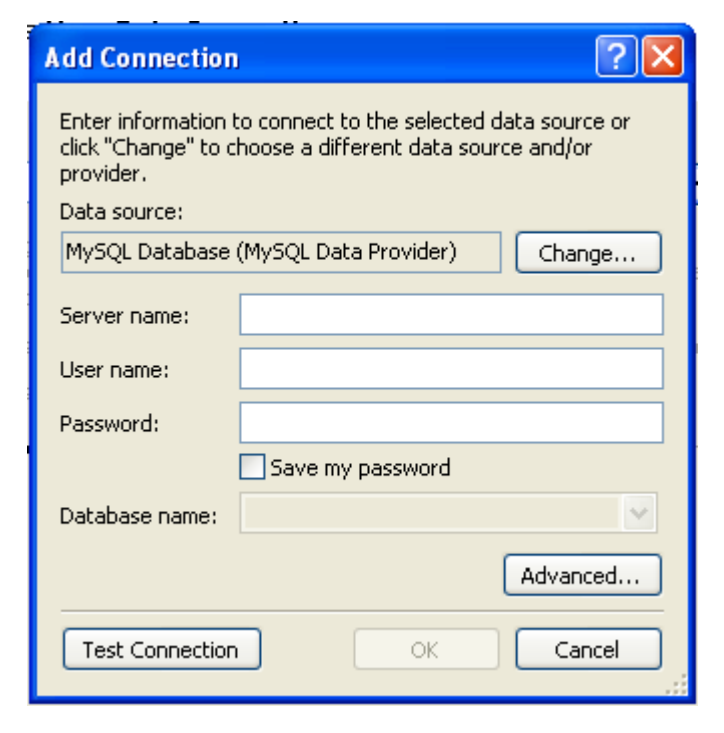

Leibniz Universität Hannover

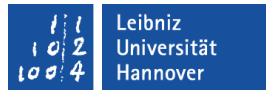

### Verbindungszeichenfolge

- Data Source legt den Namen der Datenquelle fest. Es wird der Name der Datenbank angegeben.
- Initial Catalog bekommt den Datenbanknamen übergeben.
- Integrated Security=True. Der Benutzer meldet sich beim SQL-Server sowohl als auch dem Betriebssystem mit einem Benutzernamen an.
- Connect Timeout. Wie lange wird maximal auf eine Antwort gewartet? Der Standardwert ist 30 Sekunden.

 $R\,|\,R\,|\,Z\,|\,N\,|$ 

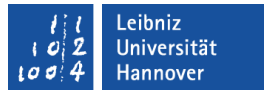

### Hilfen im Internet

- Konnektoren downloaden: http://www.mysql.de/products/connector/
- Anbindung an eine MySQL-Datenbank:
  - http://code-inside.de/blog/2007/11/27/howtodatenbankverbindungen-net-mysql/
  - http://www.vbmysql.com/articles/vbnet-mysql-tutorials
  - http://www.linglom.com/2009/02/12/accessing-mysql-onvbnet-using-mysql-connectornet-part-i-introduction/

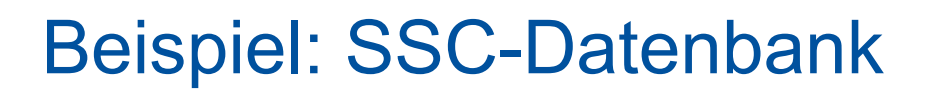

- Der Menübefehl Daten Neue Datenquelle hinzufügen startet einen Assistenten.
- Im ersten Schritt wählen Sie den Typ Datenbank aus.
- Anschließend klicken Sie auf die Schaltfläche Neue Verbindung.
- Die Datenquelle Microsoft SQL Server Compact 3.5 wird genutzt.

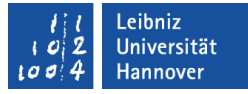

### ? × Verbindung hinzufügen Geben Sie Informationen zum Verbinden mit der ausgewählten Datenguelle ein, oder klicken Sie auf "Ändern", um eine andere Datenguelle und/oder einen anderen Anbieter auszuwählen. Datenguelle: Microsoft SQL Server Compact 3.5 (.NET Fra Ändern... Datenguelle Arbeitsplatz Über ActiveSync verbundenes Gerät. Verbindungseigenschaften Datenbank: Durchsuchen... Erstellen... Kennwort: Kennwort speichern Erweitert...

OK

Testverbindung

Abbrechen

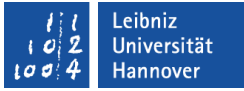

### **Beispiel: SSC-Datenbank**

- Sie können eine neue Datenbank erstellen. Oder: Mit Hilfe der Schaltfläche Durchsuchen wird Verbindung zu einer vorhandenen Datenbank erstellt.
- Klicken Sie auf OK.
   Anschließend wird ein DataSet im lokalen Speicher erstellt.

| Verbindung hinzufügen 🤗                                                                                                    | ×      |
|----------------------------------------------------------------------------------------------------|--------|
| Geben Sie Informationen zum Verbinden mit der ausgewählte<br>Datenquelle ein, oder klicken Sie auf "Ändern", um eine ander<br>Datenquelle und/oder einen anderen Anbieter auszuwählen. | n<br>e |
| Datenquelle:                                                                                                    |        |
| Microsoft SQL Server Compact 3.5 (.NET Fra Ändern                                                                                                    | ]      |
| Datenquelle                                                                                                    |        |
| <ul> <li>Arbeitsplatz</li> </ul>                                                                                                    |        |
| O Über ActiveSync verbundenes Gerät                                                                                                    |        |
|                                                                                                    |        |
| Verbindungseigenschaften                                                                                                    |        |
| Datenbank:                                                                                                    |        |
|                                                                                                    |        |
| Erstellen Durchsuchen                                                                                                    |        |
| Kennwort:                                                                                                    |        |
|                                                                                                    |        |
| Kennwort speichern                                                                                                    |        |
| Erweitert                                                                                                    | )      |
| Testverbindung OK Abbrechen                                                                                                    | ]      |

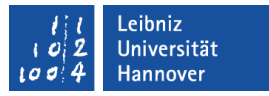

### Lokale oder dienstbasierte Datenbankdatei

- Eine lokale Datenbankdatei
  - … hat die Dateiendung ".sdf".
  - ... ist nicht an einem Server gebunden.
- Eine dienstbasierte Datenbankdatei
  - ... ist eine, an einen Server gebundene, Datenbank.
  - … hat die Dateiendung ".mdf".
  - ... können nur lokal, aber nicht über das Netzwerk angesprochen werden.

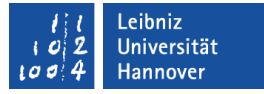

### Neue, leere Datenbankdatei erstellen

- Projekt Neues Element hinzufügen.
- Wählen Sie das Icon Dienstbasierte Datenbank oder Lokale Datenbank aus. Geben Sie einen Namen für die Datei ein.
- Klicken Sie auf *Hinzufügen*.

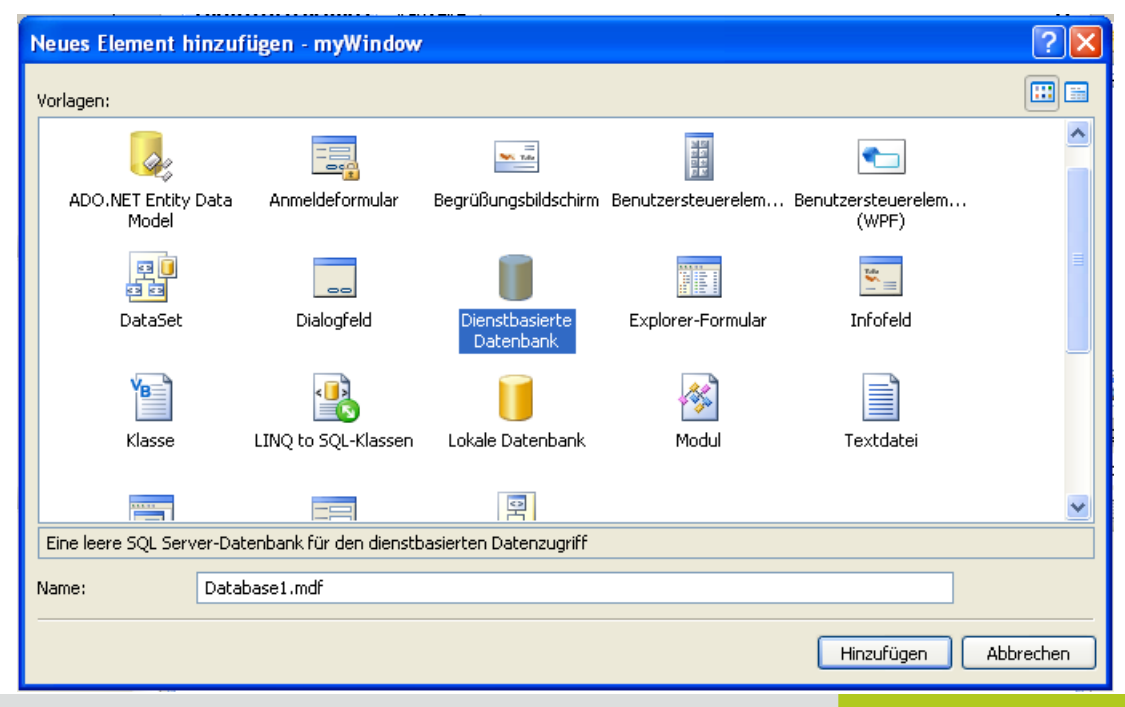

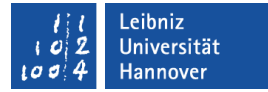

### Datenbank-Explorer

- Klicken Sie doppelt auf die zu füllende Datenbankdatei. Es öffnet sich der Datenbank-Explorer.
- Der Explorer zeigt den Inhalt der Datenbank in Form von Ordnern an.

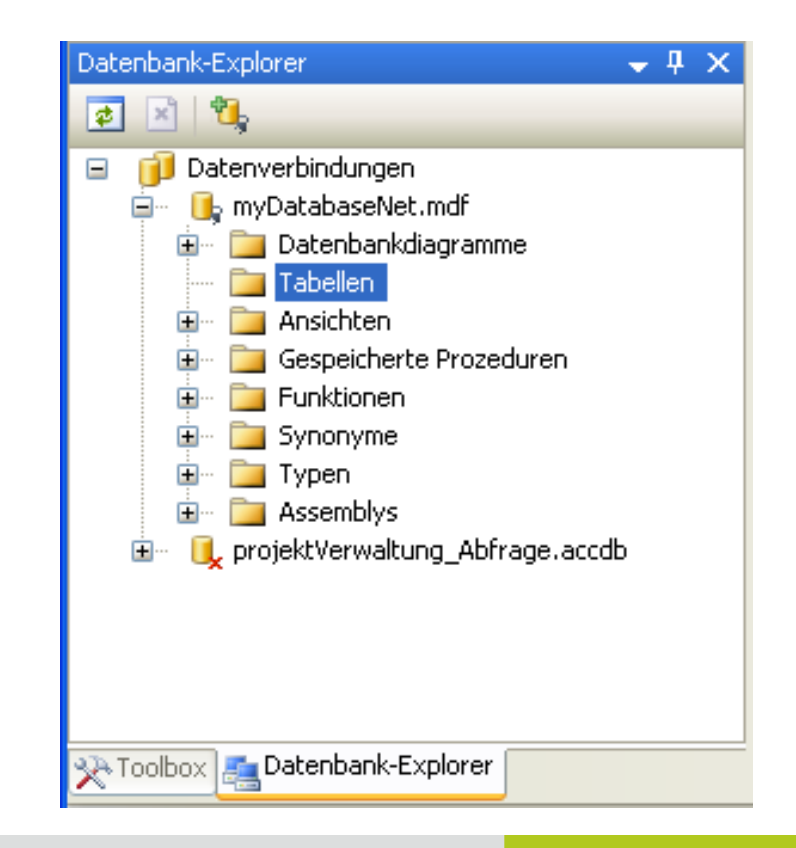

#### l l Leibniz l o 2 Universität l o 4 Hannover

## $\mathsf{R}\,|\,\mathsf{R}\,|\,\mathsf{Z}\,|\,\mathsf{N}\,|$

## Tabelle hinzufügen

- Klicken Sie mit der rechten Maustaste auf den Ordner Tabellen im Datenbank-Explorer. Im Kontextmenü wählen Sie den Befehl Neue Tabelle hinzufügen.
- Geben Sie zeilenweise die gewünschten Spaltennamen und deren Typ ein.
- Speichern Sie diese Tabelle.

|     | Spaltenname                                                                                                    | Datentyp                                                                                                    | NULL zula |   |
|-----|----------------------------------------------------------------------------------------------------|----------------------------------------------------------------------------------------------------|-----------|---|
| I   | DAdresse                                                                                                    | uniqueidentifier                                                                                                    |           |   |
| ľ   | Vachname                                                                                                    | nchar(10)                                                                                                    |           |   |
| \$  | Straße                                                                                                    | nchar(10)                                                                                                    |           |   |
|     |                                                                                                    |                                                                                                    |           |   |
|     |                                                                                                    |                                                                                                    |           |   |
|     |                                                                                                    |                                                                                                    |           |   |
| ipa | alteneigenschaften                                                                                                    |                                                                                                    |           |   |
|     |                                                                                                    |                                                                                                    |           |   |
| ŏ   | 2↓ 🖾                                                                                                    |                                                                                                    |           |   |
| Ξ   | (Allgemein)                                                                                                    |                                                                                                    |           | 2 |
|     | (Name)                                                                                                    | Straße                                                                                                    |           |   |
|     | Datentyp                                                                                                    | nchar                                                                                                    |           |   |
|     |                                                                                                    | richar                                                                                                    |           |   |
|     | Länge                                                                                                    | 10                                                                                                    |           |   |
|     | Länge<br>NULL zulassen                                                                                                    | 10<br>Ja                                                                                                    |           |   |
|     | Länge<br>NULL zulassen<br>Standardwert oder -bindur                                                                                                    | 10<br>Ja                                                                                                    |           |   |
|     | Länge<br>NULL zulassen<br>Standardwert oder -bindur<br>Tabellen-Designer                                                                                                    | 10<br>Ja                                                                                                    |           |   |
|     | Länge<br>NULL zulassen<br>Standardwert oder -bindur<br><b>Tabellen-Designer</b><br>Beschreibung                                                                                                    | 10<br>Ja<br>Ig                                                                                                    |           |   |
| ⊡   | Länge<br>NULL zulassen<br>Standardwert oder -bindur<br><b>Tabellen-Designer</b><br>Beschreibung<br>ComputedColumnSpecifical                                                                                             | 10<br>Ja<br>Ig                                                                                                    |           |   |
| ₽   | Länge<br>NULL zulassen<br>Standardwert oder -bindur<br><b>Tabellen-Designer</b><br>Beschreibung<br>ComputedColumnSpecificat<br>Datentyp-Kurzform                                                                        | tion Inchar(10)                                                                                                    |           | = |
| ⊡   | Länge<br>NULL zulassen<br>Standardwert oder -bindur<br><b>Tabellen-Designer</b><br>Beschreibung<br>ComputedColumnSpecificat<br>Datentyp-Kurzform<br>Deterministic                                                       | tion Inchar(10) Ja                                                                                                    |           |   |
| ⊡   | Länge<br>NULL zulassen<br>Standardwert oder -bindur<br><b>Tabellen-Designer</b><br>Beschreibung<br>ComputedColumnSpecificat<br>Datentyp-Kurzform<br>Deterministic<br>DTS-published                                      | tion Inchar(10) Ja Nein                                                                                                    |           |   |
| ⊡   | Länge<br>NULL zulassen<br>Standardwert oder -bindur<br><b>Tabellen-Designer</b><br>Beschreibung<br>ComputedColumnSpecificat<br>Datentyp-Kurzform<br>Deterministic<br>DTS-published<br>Größe                             | 10<br>Ja<br>ng<br>ing<br>ing<br>ing<br>ing<br>ing<br>ing<br>ing<br>ing<br>ing                                                                                                    |           |   |
| ⊡   | Länge<br>NULL zulassen<br>Standardwert oder -bindur<br><b>Tabellen-Designer</b><br>Beschreibung<br>ComputedColumnSpecificat<br>Datentyp-Kurzform<br>Deterministic<br>DTS-published<br>Größe<br>Hat Non-SQL Server Subsc | in a series of the series of the series of t |           |   |

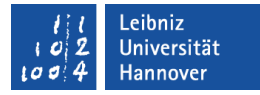

### Daten hinzufügen

- Öffnen Sie den Ordner Tabellen im Datenbank-Explorer.
- Klicken Sie mit der rechten Maustaste auf die zu füllende Tabelle. Im Kontextmenü wählen Sie den Befehl Tabellendaten anzeigen.
- Geben Sie zeilenweise die gewünschten Daten ein.
- Speichern Sie diese Tabelle.

| Spaltenname              | Datentyp         | NULL zula | [ |   |
|--------------------------|------------------|-----------|---|---|
| IDAdresse                | uniqueidentifier |           |   |   |
| Nachname                 | nchar(10)        |           |   |   |
| Straße                   | nchar(10)        |           |   |   |
| Scrabe                   | nchar(10)        |           |   |   |
|                          |                  |           |   |   |
|                          |                  |           |   |   |
|                          |                  |           |   |   |
| ipalteneigenschaften     |                  |           |   |   |
|                          |                  |           |   |   |
|                          |                  |           |   |   |
| 🗆 (Allgemein)            |                  |           |   |   |
| (Name)                   | Straße           |           |   |   |
| Datentyp                 | nchar            |           |   |   |
| Länge                    | 10               |           |   |   |
| NULL zulassen            | Ja               |           |   |   |
| Standardwert oder -bindu | ing              |           |   |   |
| Tabellen-Designer        |                  |           |   |   |
| Beschreibung             |                  |           |   |   |
| ComputedColumnSpecific   | ation            |           |   |   |
| Datentyp-Kurzform        | nchar(10)        |           |   |   |
| Deterministic            | Ja               |           |   |   |
| DTS-published            | Nein             |           |   |   |
| Größe                    | 20               |           |   |   |
| Hat Non-SQL Server Subs  | criber Nein      |           |   | ~ |
|                          | duna             |           |   |   |
| Standardwert oder -bind  | prince           |           |   |   |